## ReggieNet Course Combination Request

To combine two or more sections of a course into one 'combined' course, you need to submit a course combination request. When your request is approved, students from all course sections are merged and the content for the course should be housed only in the combined course site rather than duplicated for multiple sections.

- Course combination requests will be submitted through the <u>PeopleSoft interface</u>.
- Once your request is submitted, the Registrar's office approves or denies the request.
- Once approved, the ReggieNet system creates the new 'combined' course shell, generates a unique name, and loads all students and instructor into the new course.
- Instructor uses 'combined' course like any other ReggieNet course.
- At semester end, grades for students in each section can be passed from the 'combined' course to the grade reporting system in Faculty Center.

Warning: Once a new 'combined' course is created, students from all sections are merged together in one roster for the 'combined' course. This may affect how you use Gradebook, e-mails and other course site activities. Most instructors enter the original section information in Gradebook and/or choose to create groups in their new 'combined' course based on the course sections that were combined. Additionally, since the grade submission process will be tied to the new combined course, we strongly recommend against using the Gradebook function of the original sections.

## Step-by-step instructions for requesting a combined course for ReggieNet

1. Open a browser, go to <u>My.ilstu.edu</u>, and log in with your ULID and password. Click on the **Academics** tab; the link for requesting a course combination is located under "**Teaching**".

| ind an Existing Value  | Add a New Value |
|------------------------|-----------------|
| Institution ILSTU      | Q               |
| Term                   |                 |
| nstructor EmpIID 10004 | l Q             |
| quence Number          | 0               |
| Add                    |                 |

2. You should see the following screen:

Click on the magnifying glass icon next to the Term box

| Look Up Term                     |                                 |   |  |  |  |  |  |  |  |
|----------------------------------|---------------------------------|---|--|--|--|--|--|--|--|
| Academic Institution ILSTU       |                                 |   |  |  |  |  |  |  |  |
| Term begins with 🗸               |                                 |   |  |  |  |  |  |  |  |
| Description begins with 🗸        |                                 |   |  |  |  |  |  |  |  |
|                                  |                                 | _ |  |  |  |  |  |  |  |
| Loc                              | ok Up Clear Cancel Basic Lookup |   |  |  |  |  |  |  |  |
| Search Results                   |                                 |   |  |  |  |  |  |  |  |
| View 100 First 🕚 1-4 of 4 🕑 Last |                                 |   |  |  |  |  |  |  |  |
| Term                             | Description                     |   |  |  |  |  |  |  |  |
| 2188                             | Summer Semester 2018            |   |  |  |  |  |  |  |  |
| 2192                             | Fall Semester 2018              |   |  |  |  |  |  |  |  |
| 2195                             | Spring Semester 2019            |   |  |  |  |  |  |  |  |
| 2198                             | Summer Semester 2019            |   |  |  |  |  |  |  |  |

Click on the correct term. The term number (e.g. 2192 for Fall 2018) will now be entered in the term box. Click the **Add** button.

## 3. The following screen will appear:

| Create                                                                                                   | Course C                                                    | Combinations for                                                           | LMS                                             |                                            |                                   |                      |                                                                                                    |                          |             |          |           |                   |
|----------------------------------------------------------------------------------------------------|-------------------------------------------------------------|----------------------------------------------------------------------------|-------------------------------------------------|--------------------------------------------|-----------------------------------|----------------------|----------------------------------------------------------------------------------------------------|--------------------------|-------------|----------|-----------|-------------------|
| Institution: ILSTU Illinois State University                                                             |                                                             |                                                                            | Terr                                            | Term: 2192 Fall Semester 2018              |                                   |                      |                                                                                                    |                          |             |          |           |                   |
| Instructor EmpIID: 10004 Charles Bristow                                                                 |                                                             |                                                                            | Sec                                             | Sequence Number: 0                         |                                   |                      |                                                                                                    |                          |             |          |           |                   |
| Requester Empl ID: 10004 Charles Bristow                                                                 |                                                             |                                                                            |                                                 |                                            | Rec                               | Request Datetime:    |                                                                                                    |                          |             |          |           |                   |
| Course Combo ID: CMB-ILSTU-2192-1000478980-0-X                                                           |                                                             |                                                                            |                                                 | Rec                                        | quest Status:                     | In Progress          |                                                                                                    |                          |             |          |           |                   |
| Course Combo Title:                                                                                      |                                                             |                                                                            |                                                 |                                            |                                   |                      | Course not Showing?<br>If your course is not displaying, you probably have not been<br>added as the instructor of record. Please contact your department<br>to resolve this issue. |                          |             |          |           |                   |
| Select                                                                                                   | Subordinat                                                  | e Course Sections F                                                        | or Course Cor                                   | nbo                                        |                                   |                      |                                                                                                    |                          | Personalize | Find   💷 | First     | 🕚 1-3 of 3 🕑 Last |
|                                                                                                    | Class Nbr                                                   | ISU Instructor role                                                        | Subject                                         | Catalog Nbr                                | Class<br>Section                  | Class Desc           | ription                                                                                                    | Session                  | SAIP ID     |          | Course ID | Crs Offer Nbr     |
|                                                                                                    | 1 7050                                                      | PRIMARY                                                                    | MQM                                             | 385                                        | 800                               | ORGANIZATIONAL STRAT |                                                                                                    | Regular Academic Session |             |          | 007644    | 1                 |
|                                                                                                    | 2 7046                                                      | PRIMARY                                                                    | MQM                                             | 385                                        | 012                               | ORGANIZ              | ZATIONAL STRAT                                                                                                    | Regular Academic Session |             |          | 007644    | 1                 |
|                                                                                                    | 3 7220                                                      | PRIMARY                                                                    | MQM                                             | 426A13                                     | 001                               | NEW VEN              | TURE CREATION                                                                                                    | Regular Academic Session |             |          | 007664    | 1                 |
| Instructo<br>Note:                                                                                       | Instructor Request Note:                                    |                                                                            |                                                 |                                            | Ap<br>App                         | prover Note:         |                                                                                                    |                          |             | li       |           |                   |
| Approve/Deny Dttm:                                                                                       |                                                             |                                                                            |                                                 |                                            |                                   |                      |                                                                                                    |                          |             |          |           |                   |
| Ready to submit your request?                                                                            |                                                             |                                                                            |                                                 |                                            |                                   |                      |                                                                                                    |                          |             |          |           |                   |
| 1 - You must click "Save/Review"<br>2. Click the "Submit" Button to Send Bequeet to Office of Scheduling |                                                             |                                                                            |                                                 |                                            |                                   |                      |                                                                                                    |                          |             |          |           |                   |
| 3 - 1<br>bee<br>rega<br>or d                                                                             | You will get<br>n sent to th<br>arding your<br>lenies the r | a popup message<br>ne office of Schedu<br>r request until the (<br>equest. | that states a<br>ling. You wil<br>Office of Sch | n email me<br>I not get an<br>eduling eitl | essage has<br>email<br>her approv | s<br>/es             |                                                                                                    |                          |             |          |           |                   |
| Save / Review Submit Button Return To Search                                                             |                                                             |                                                                            |                                                 |                                            |                                   |                      |                                                                                                    |                          |             |          |           |                   |

Select the courses that you wish to combine by clicking the appropriate checkboxes.

4. You can provide a rationale for your request in the box labeled "Instructor Request Note". This is not generally needed for simply combining 2 sections of the same course.

5. Click on the **Save/Review** button; then click the **Submit Button**. This will complete your request. You should get a pop-up message indicating that an email has been sent to the Registrar's office.

As noted in the introduction to this document, the Registrar's office will then approve the request. You will receive an email notice that the request has been either approved or denied. Once approved, the course site should be created in ReggieNet within the next 12 hours.